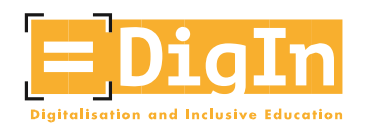

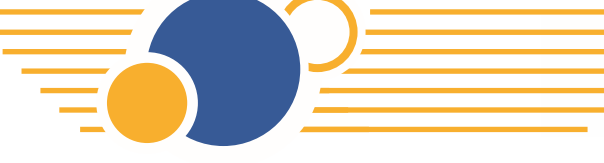

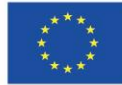

## **DigIn MOOC Handbuch**

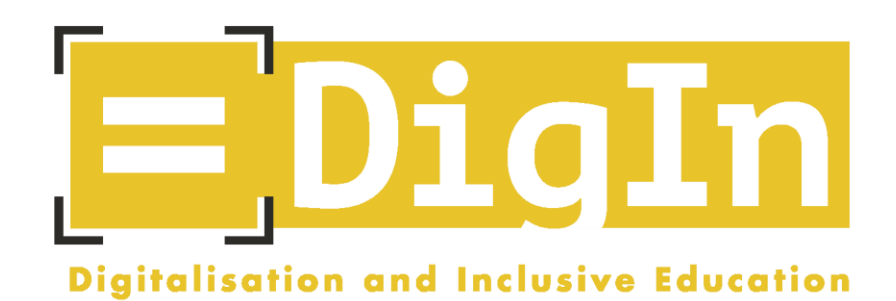

# Digitalisation and Inclusive Education: Leaving no one behind in the digital era

Erasmus + Project, 2021-2023

AGREEMENT NUMBER - 2020-1-AT01-KA226-SCH-092523

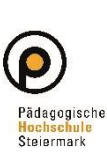

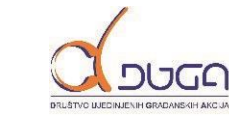

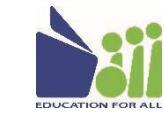

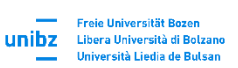

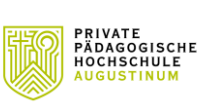

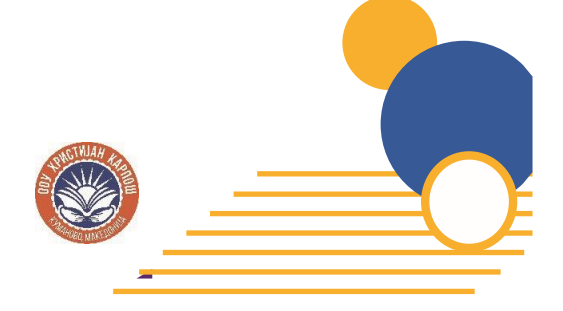

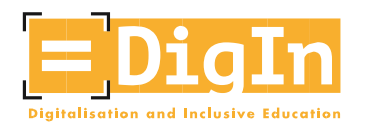

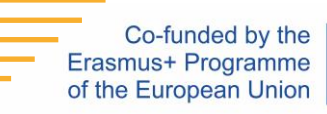

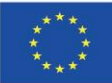

## Einleitung: DigIn Project

"Digitalisation and inclusive education: Leaving no one behind in the digital age" (DigIn), ein Projekt (2021-2023), das zwei Jahre lang durch die Europäische Union gefördert wird. Eine Schule, drei Hochschulen und zwei NGOs aus vier Ländern (Österreich, Bosnien und Herzegowina, Italien und Nordmazedonien) arbeiten am Projekt mit.

Während der COVID-19-Krise und ihrer Nachwirkungen mussten sich Lehrkräfte an neuen Bedingungen anpassen, was sie veranlasste, neue pädagogische Ansätze und Lehrmethoden zu entwickeln. Dies gilt umso mehr, wenn es um den Unterricht von Schüler:innen mit Behinderungen geht, da diese (noch mehr) von der digitalen Bildung ausgeschlossen wurden.

Und genau hier setzt das DigIn-Projekt an.

Der Schwerpunkt des Projekts liegt auf der Stärkung der Lehrpersonenprofile. Da die meisten Lehrkräfte nicht geschult wurden, keine ausreichende Anleitung erhielten und es ihnen an Ressourcen fehlte, um Schüler:innen mit Behinderungen am besten in die digitale Bildung einbeziehen zu können, zielt das DigIn-Projekt darauf ab, Lehrkräfte aus verschiedenen Altersgruppen und unterschiedlichen Schultypen in den Bereichen digitale Bildung und inklusive Bildung zu befähigen und zu professionalisieren.

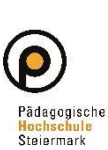

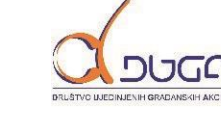

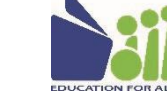

Freie Universität Bozen Libera Università di Bolzan Università Liedia de Bulsar

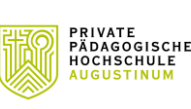

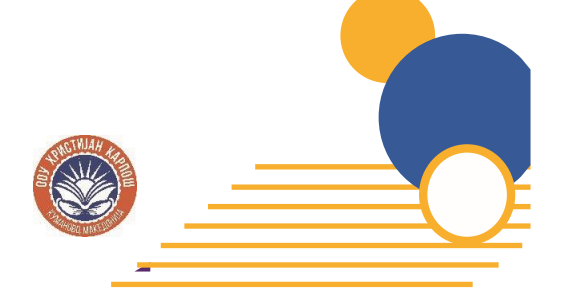

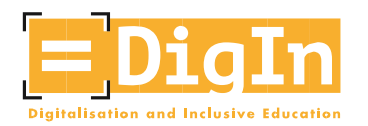

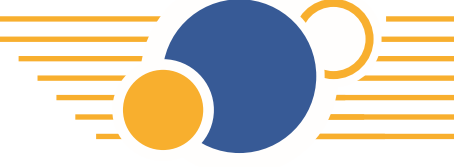

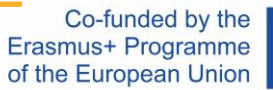

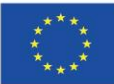

## Einleitung: Digln MOOC

Dieser MOOC wurde im Rahmen des Erasmus+ Projektes "DigIn" initiiert, von inhaltlichen Expert:innen aus dem Feld "Digitalisierung" und "Inklusion" koordiniert und richtet sich an Lehrkräfte im Pflichtschulbereich, aber auch an Schulassistenzen, Erziehungsberechtige und alle anderen Personen, die an der inklusiven Bildung im digitalen Zeitalter interessiert sind.

Digitalisierung und Inklusion beinhalten sowohl Chancen als auch Herausforderungen für verschiedene Bildungssysteme und somit auch für die Personal-, Unterrichts-, und Schulentwicklung. Mit diesem MOOC wollen wir im schulischen Alltag Veränderungsprozesse anstoßen.

In fünf Modulen vermittelt der MOOC unter anderem Grundlagen bezüglich Universal Design, Barrierefreiheit, Nutzungsfreundlichkeit, assistierender Technologien und erfolgreicher Onlinekommunikation im multiprofessionellen Setting der Inklusion. Des Weiteren bietet er Unterrichtsbeispiele für den Einsatz digitaler Tools im Klassenzimmer, die Organisation von kooperativen Lernmöglichkeiten und bietet Ideen für digital-inklusive Unterrichtsentwicklung.

Durch diesen MOOC wollen wir die Kompetenzen von Lehrpersonen und allen anderen Interessierten im Bereich der digital-inklusiven Bildung stärken. Wir wollen sie darauf vorbereiten, Schüler\*innen mit Behinderungen im digitalen Zeitalter zu unterrichten.

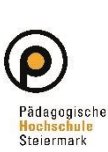

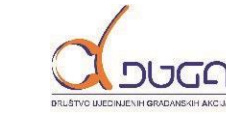

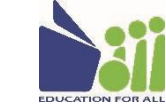

Freie Universität Bozer

Libera Università di Bolzar

unibz

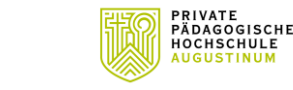

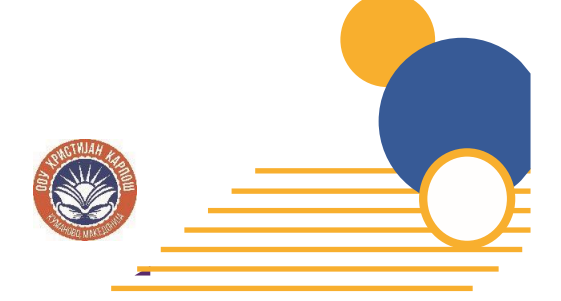

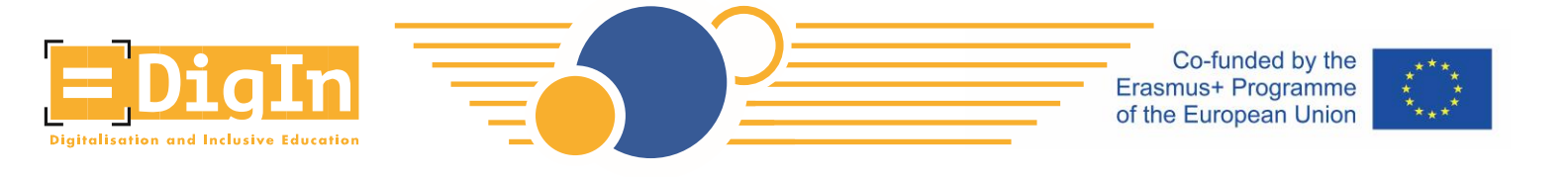

## Die Registrierung für den DigIn MOOC

Im Folgenden erhalten Sie eine Schritt-für-Schritt-Anleitung wie Sie sich für den DigIn MOOC registrieren können.

• Schritt 1: Gehen Sie auf die Seite <u>https://imoox.at/mooc/</u> und klicken Sie rechts oben auf "Login/Registrieren".

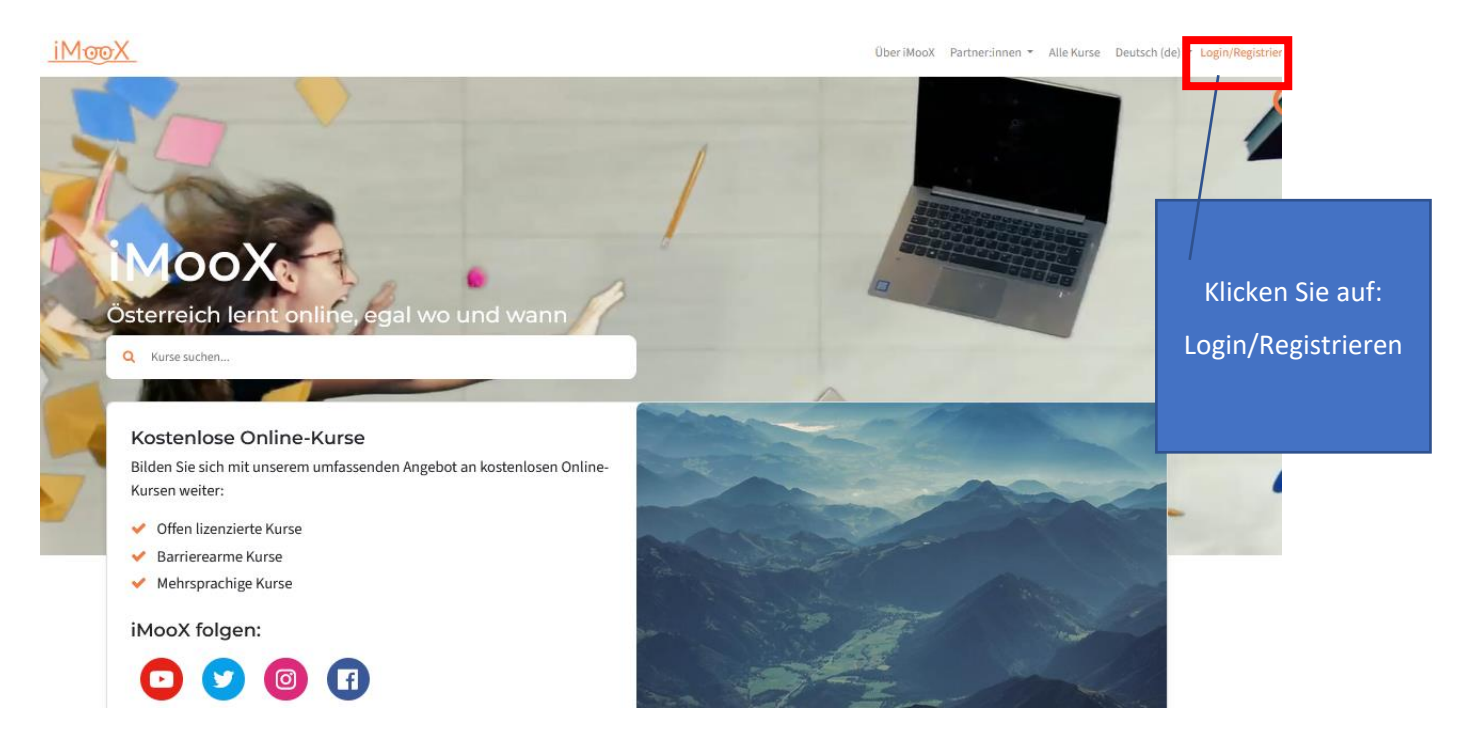

Abbildung 1 Login/Registrieren

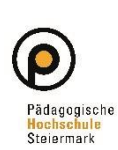

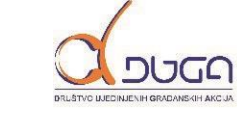

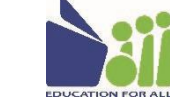

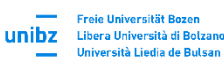

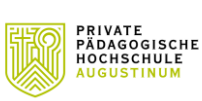

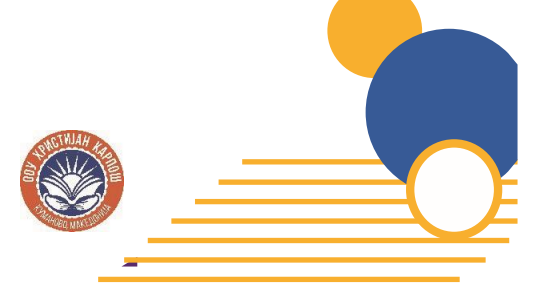

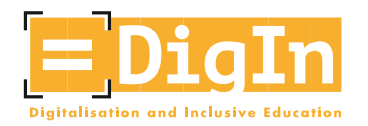

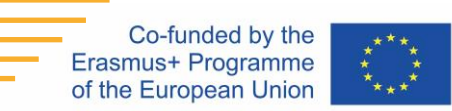

• Schritt 2: Legen Sie ein neues Konto an in dem Sie auf "Registrieren Sie sich jetzt!" klicken.

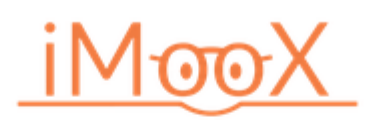

Loggen Sie sich bequem mit den Zugangsdaten Ihrer Bildungseinrichtung ein. Weitere Informationen zu eduID finden Sie hier.

|                                                                                                    | Login mit eduID           |                                                     |                     |  |  |  |
|----------------------------------------------------------------------------------------------------|---------------------------|-----------------------------------------------------|---------------------|--|--|--|
|                                                                                                    | Oder mit E-Mail einloggen |                                                     |                     |  |  |  |
|                                                                                                    | Anmeldename / E-Mail      |                                                     |                     |  |  |  |
|                                                                                                    | Kennwort                  |                                                     | Kennwort vergessen? |  |  |  |
|                                                                                                    |                           | Login                                               |                     |  |  |  |
| Anmeldenamen merken                                                                                   |                           |                                                     |                     |  |  |  |
| Noch nicht registriert?<br>Registrieren Sie sich jetzt!<br>Abbildung 2 "Registrieren Sie sich jetzt!" |                           | Klicken Sie<br>auf"Registrieren<br>Sie sich jetzt!" |                     |  |  |  |

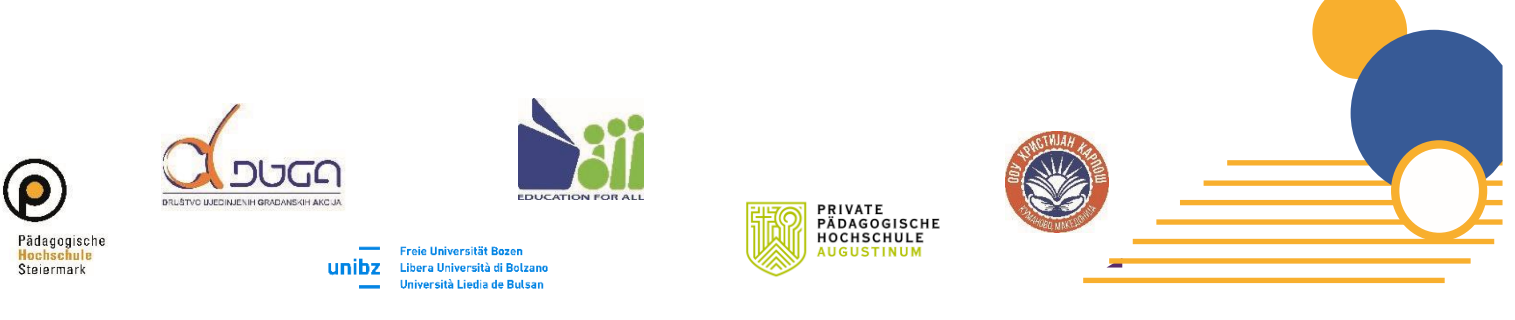

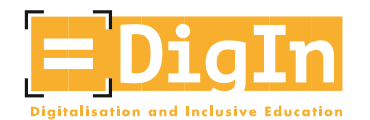

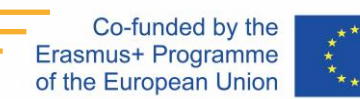

About iMooX Partners - All courses English (en) - Login/Register

Schritt 3: Lesen Sie sich die Einverständniserklärung genau durch und stimmen Sie dieser zu. Erst durch Ihre Zustimmung kommen Sie in der Registrierung weiter.

#### ≡ iMoooX

#### Benutzerrichtlinien

Die\*Der Benutzer\*in der iMooX-Plattform stimmt nachfolgenden Benutzer\*innenrichtlinien in vollem Umfang zu.

#### Conditions of Use

The iMooX platform user agrees to follow and comply with the following Conditions of Use.

#### Geltungsbereich und Zuständigkeit

Diese Benutzerrichtlinien gelten für die durch die Technische Universität Graz (TU Graz) bereitgestellte Lehr- und Lernplattform iMooX und die damit zusammenhängende technische Infrastruktur und alle darin enthaltenen Inhalte, Materialien und Dienstleistungen (im Folgenden bezeichnet als die "iMooX-Plattform", die "Plattform" oder das "System"). Diese Richtlinien gelten unabhängig vom Ort des Zugangs. Sie entsprechen den gegenwärtigen gesetzlichen Vorgaben. Diese Benutzerrichtlinien unterstützen den verantwortungsvollen Umgang mit dem System und dessen Inhalten. Sie tragen zum Schutz der persönlichen Rechte bei. Die TU Graz ist für das System verantwortlich und zuständig für den technischen Support.

#### Scope and Responsibility

These Conditions of Use apply to the iMooX teaching and learning platform provided by the Graz University of Technology (TU Graz), the related technical infrastructure, and all contents, materials, and services therein (collectively, the "iMooX platform", the "platform", or the "system"). These Conditions of Use apply regardless of the place from which the platform is accessed. They comply with current legal requirements. These Conditions of Use support for the responsible use of the system and its contents. They contribute to the protection of personal rights. The TU Graz is responsible for the system and its technical support.

#### Zweck

Der Zweck von iMooX dient dem Einsatz zur Unterstützung der Verbreitung von Lehr- und Lerninhalten. Es ist jeder \*m Kursverantwortlichen freigestellt, im Rahmen der Möglichkeiten ihre bzw. seine Lehrinhalte digital anzubieten. Es können z.B. Lehrunterlagen in unterschiedlichsten Formaten zur Verfügung gestellt werden, Diskussionsforen betrieben, sowie weitere individuell erstellte Lehrmaterialien angeboten werden. Benutzer\*innen, mit entsprechender Zutrittserlaubnis, können das Angebot ausschließlich für ihre Lenzwecke verwenden. Das iMooX-Angebot wurde unter Beachtung von Sorgfalt und anerkannter Regeln der Technik entwickelt.

#### Purpose

The purpose of iMooX is to support the dissemination of teaching and learning content. Each responsible for the course is free to contribute his or her teaching content digitally. For example, teaching materials can be made available in various formats, discussion forums can be organised, and other individually-created teaching materials may be offered. Users who have the appropriate access authorization can use these contents exclusively for teaching and learning purposes. The iMooX content has been developed with care taken to ensure its accuracy and the state-of-the-art nature of the technology.

#### Alteration of the Conditions of Use

The TU Graz reserves the right to alter its Conditions of Use. These alterations will be clearly marked in the text. The user is obligated to regularly refer to the Conditions of Use and be aware of them.

#### Gerichtsstand für anwendbares Recht

Gerichtsstand ist Graz, es gilt österreichisches Recht.

#### Jurisdiction for Applicable Law

Place of jurisdiction is Graz; Austrian law applies.

This English-language version of the Conditions of Use of the iMooX platform is intended as a guide to the contents of the original German-language version. Although all due care has been used in the translation, it is not a certified legal translation and may not represent the original precisely in every detail. Readers are advised that only the German version is binding, under Austrian law.

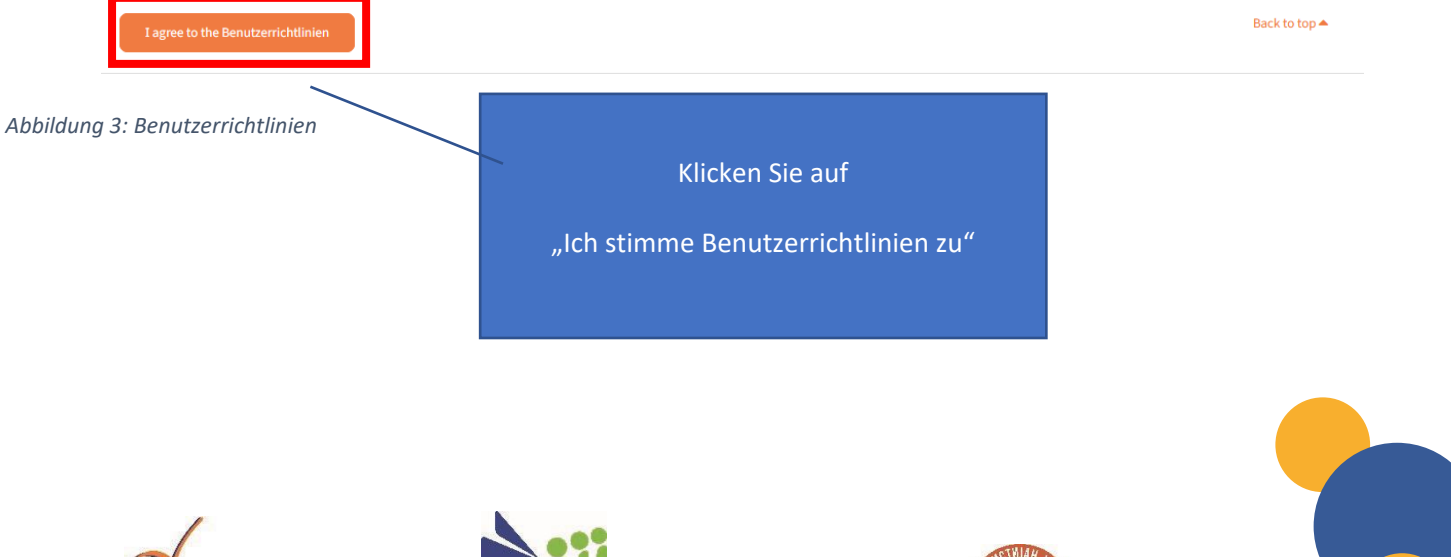

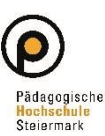

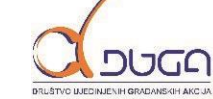

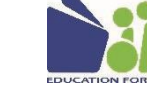

Freie Universität Bozen Libera Università di Bolzano Università Liedia de Bulsan

unibz

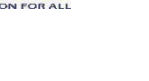

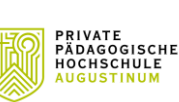

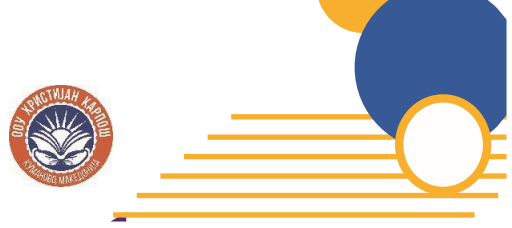

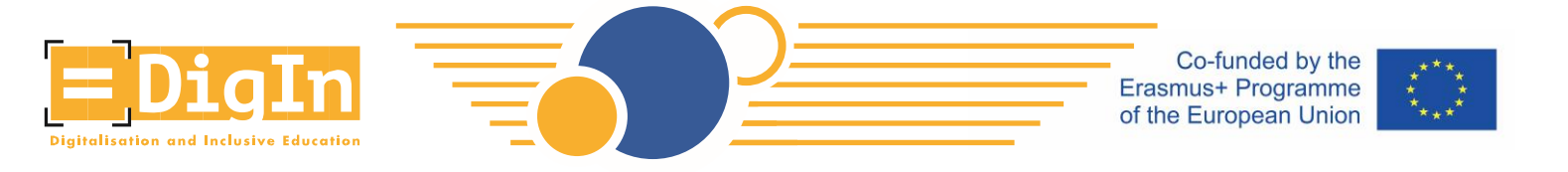

- Schritt 4: Geben Sie nun die Informationen für Ihr Benutzerkonto an.
  - Kennwort: beachten Sie bitte die folgenden Regeln, um Ihr Kennwort anlegen zu können. Dieses muss aus folgenden Zeichen bestehen:
    - mindestens 8 Zeichen
    - 1 Ziffer(n)
    - 1 Kleinbuchstabe(n)
    - 1 Großbuchstabe(n)
    - 1 Sonderzeichen, z.B. \*, -, oder #

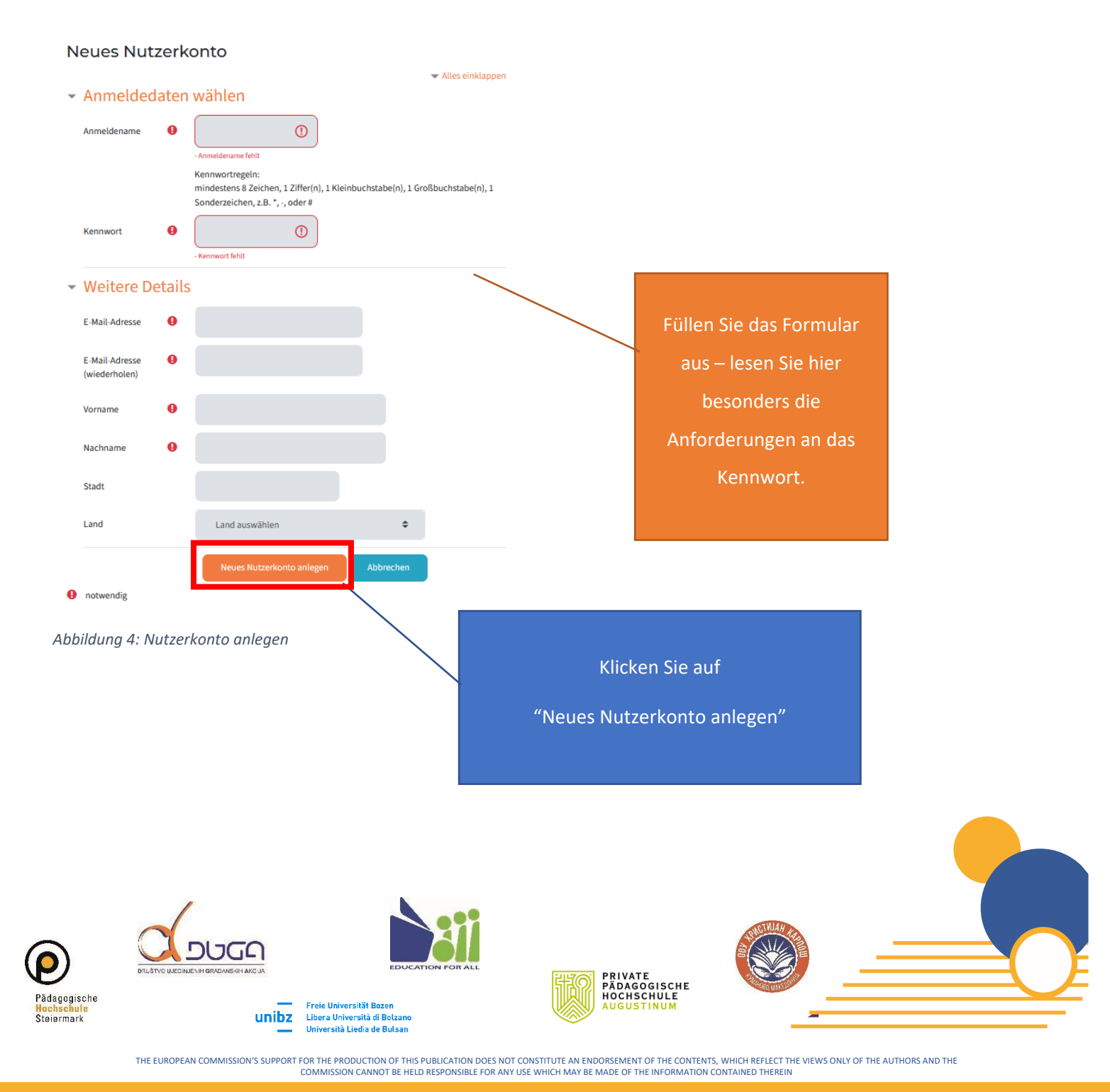

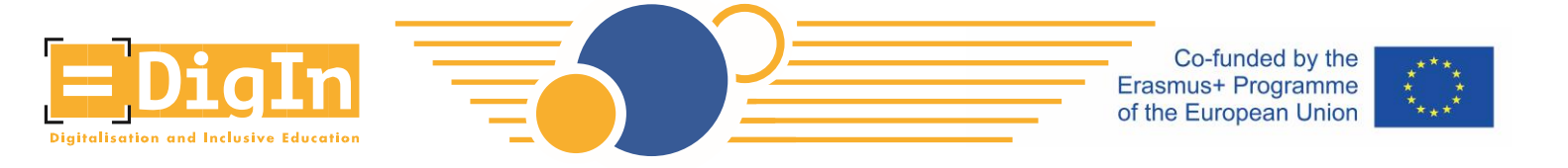

• Schritt 5: Verifizieren Sie Ihre E-Mail-Adresse. Nach der Erstellung des Nutzerkontos erhalten Sie eine E-Mail, um das Konto fertigzustellen.

## iMooX

| Home / Confirm your account                                                                                                    |          |                 |
|----------------------------------------------------------------------------------------------------|----------|-----------------|
|                                                                                                    |          |                 |
| An email should have been sent to your address at <b>a short of the set of the set of the </b> |          |                 |
| It contains easy instructions to complete your registration.                                                                                                    |          |                 |
| If you continue to have difficulty, contact the site administrator.                                                                                                    |          | Klicken Sie auf |
|                                                                                                    | Continue | "Weiter"        |

#### Abbildung 5: E-Mail Information

 Sie werden eine E-Mail mit weiteren Anweisungen in Ihrem Posteingang finden - bitte pr
üfen Sie auch den Spam-Ordner. Nachdem Sie dem Link gefolgt sind, werden Sie zu einem neuen Fenster weitergeleitet. Ihre Registrierung ist abgeschlossen und Sie sind auf der iMooX-Plattform eingeloggt.

#### iMooX: account confirmation

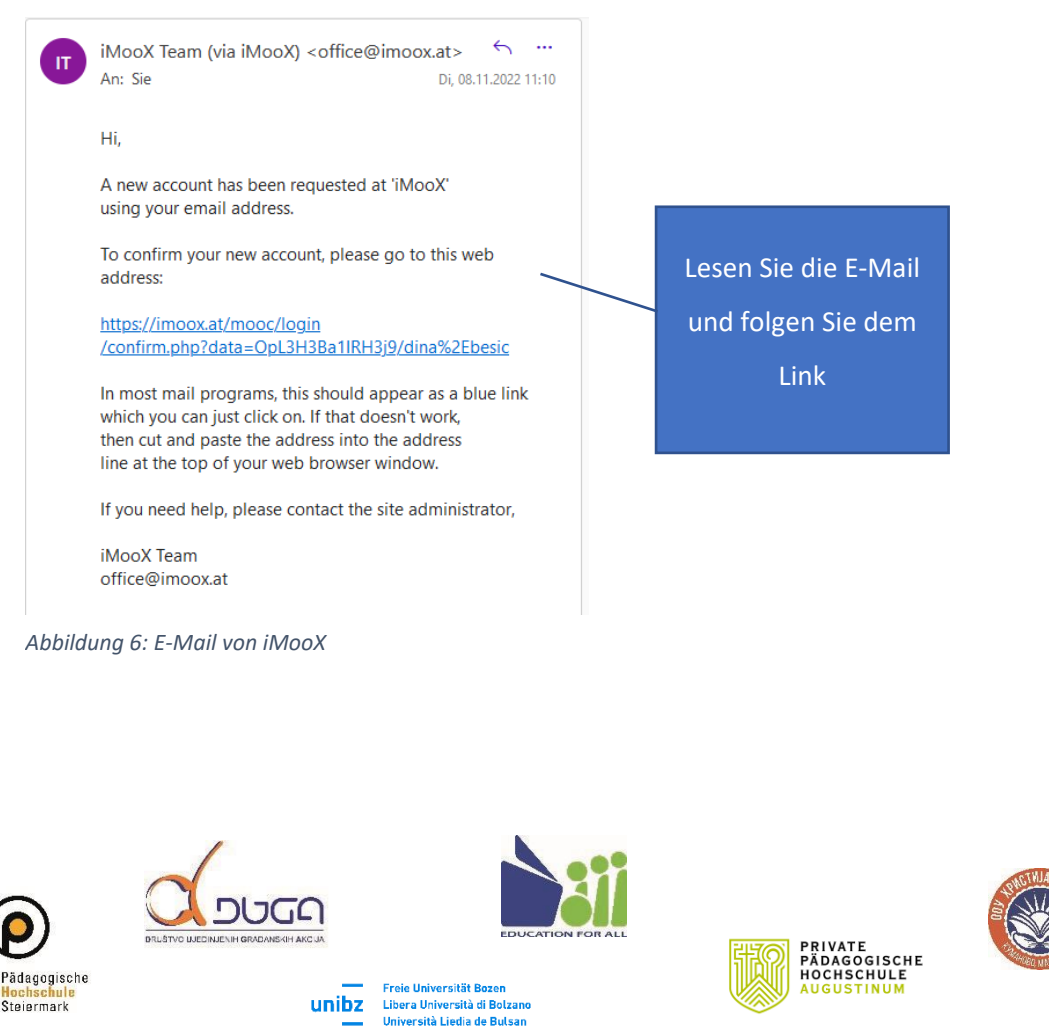

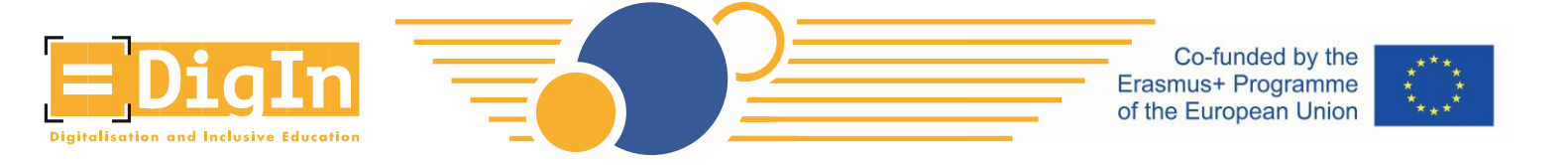

 Schritt 6: Nachdem Sie Ihr Konto bestätigt haben (indem Sie auf den in der E-Mail enthaltenen Link klicken), werden Sie zum Fenster "Danke" weitergeleitet. Klicken Sie auf "Weiter" und stimmen Sie dem Newsletter zu oder lehnen Sie ihn ab.

| iMooX                                             |                                      |              |
|---------------------------------------------------|--------------------------------------|--------------|
| My courses / Your registration has been confirmed |                                      |              |
|                                                   |                                      |              |
|                                                   | Thanks, [                            |              |
|                                                   | Your registration has been confirmed |              |
|                                                   | Continue                             | Klicken Sie  |
| Abbildung 7: Danke Seite                          |                                      | auf "Weiter" |
|                                                   |                                      |              |

## Newsletter

Ich erkläre mich mit der Zusendung von E-Mails im Zusammenhang mit iMooX-Kursen ausdrücklich einverstanden. Ich kann diese Zustimmung jederzeit widerrufen.

I declare my agreement to receive emails related to iMooX courses. I am able to revoke this agreement at any time.

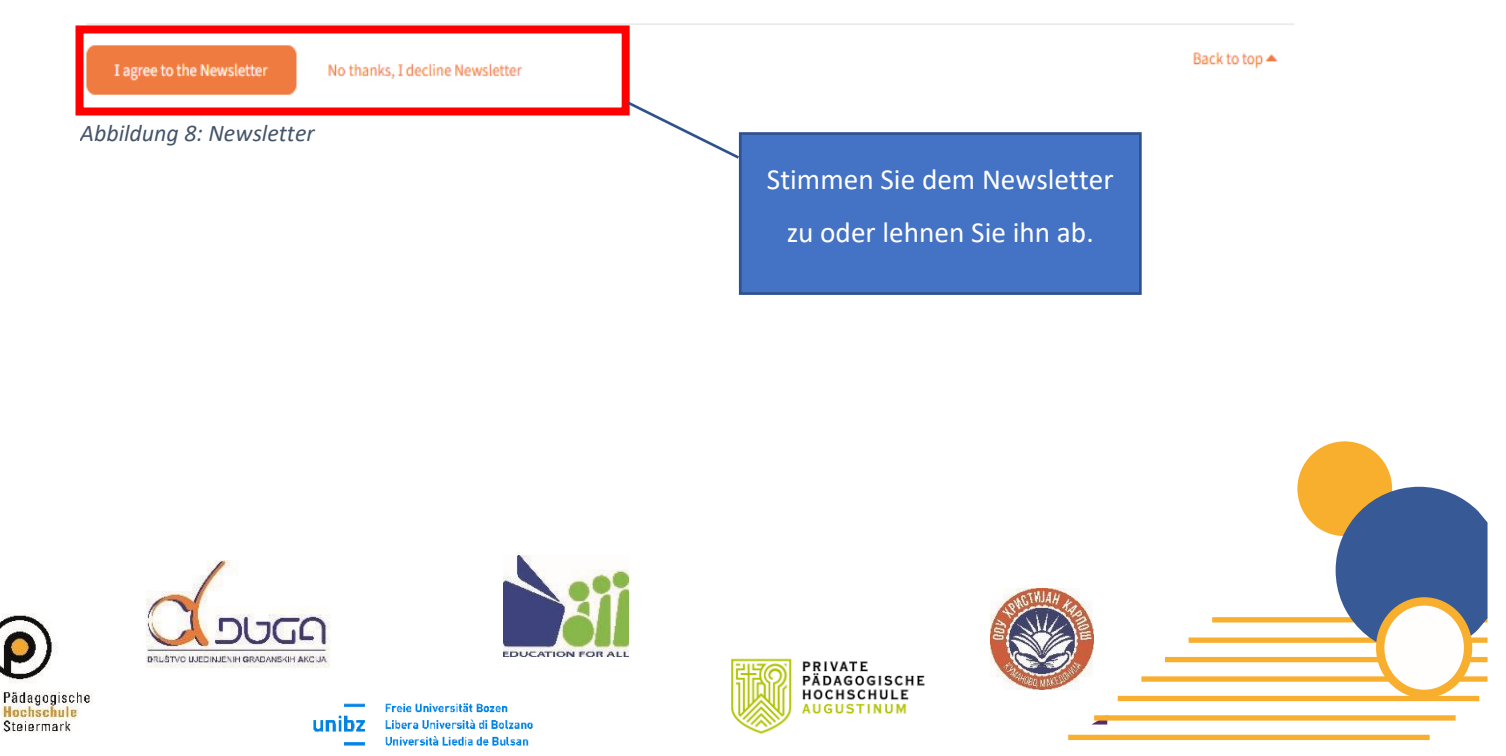

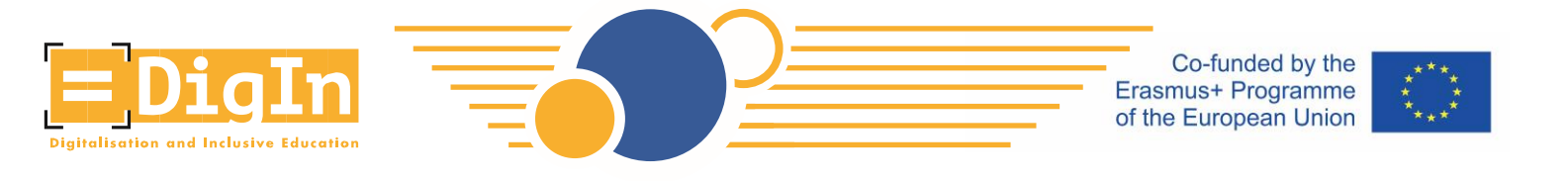

• Schritt 7: Suchen Sie nach dem DigIn MOOC. Klicken Sie auf die Schaltfläche "Alle Kurse".

| <u>= iΜᡂΧ</u>      |                         | About iMooX | Partners 🔻 | All courses |
|--------------------|-------------------------|-------------|------------|-------------|
| 🔁 My courses       |                         |             |            |             |
| A Homepage         | My courses              |             |            |             |
| E Newest courses   | Search my courses       |             |            |             |
| E Upcoming courses | - Jeaching courses      |             |            |             |
| 🗮 All courses      |                         |             |            |             |
| K All partners     |                         |             |            |             |
| About iMooX        | Click the button        |             |            |             |
|                    | "All courses"<br>You ha |             |            |             |
|                    |                         |             |            |             |

Abbildung 9: iMooX Dashboard

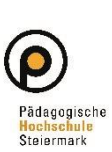

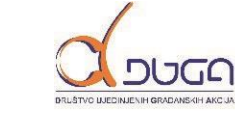

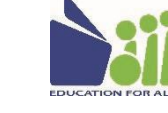

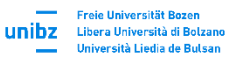

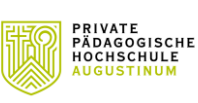

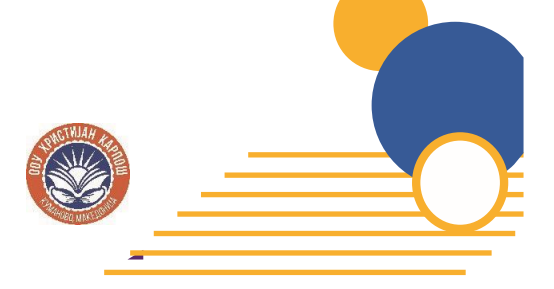

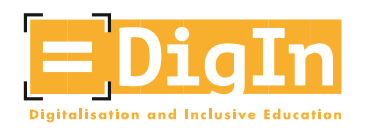

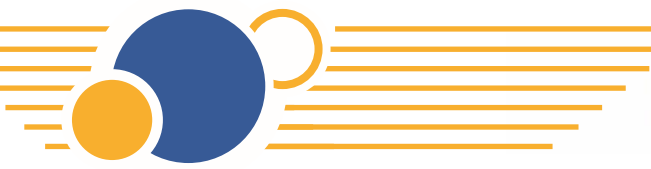

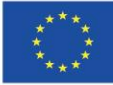

• Suchen Sie nach dem DigIn MOOC in der Suchleiste

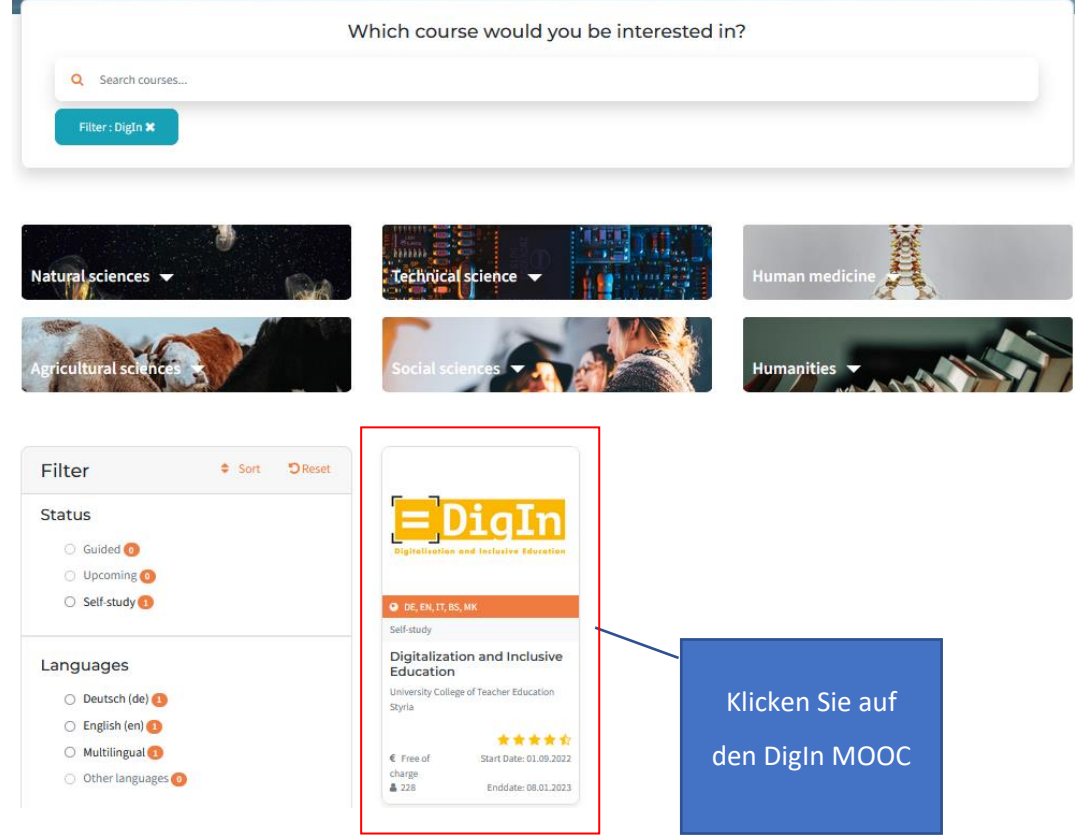

Abbildung 10: Suche nach dem DigIn MOOC

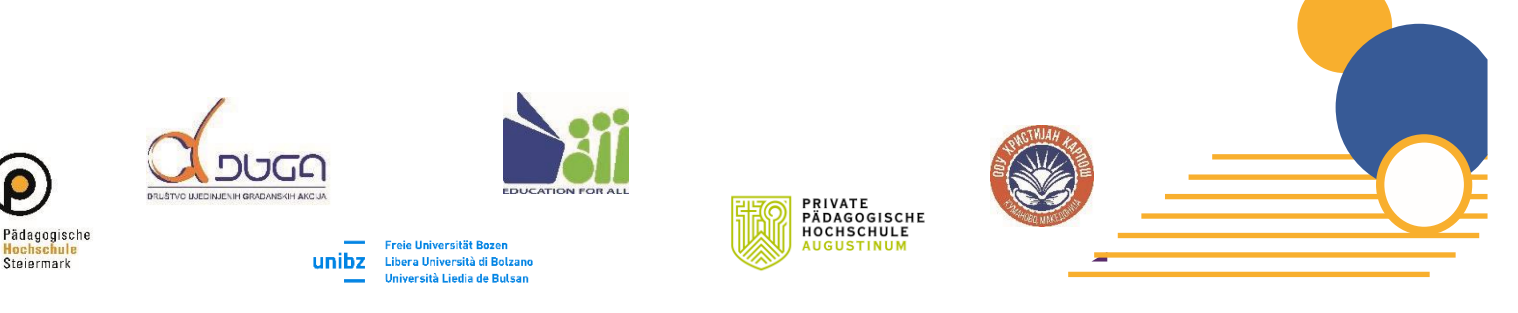

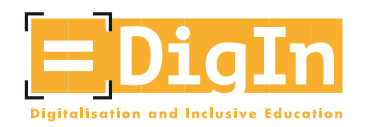

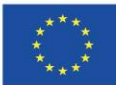

Schritt 8: Einscheriben in den DigIn MOOC. •

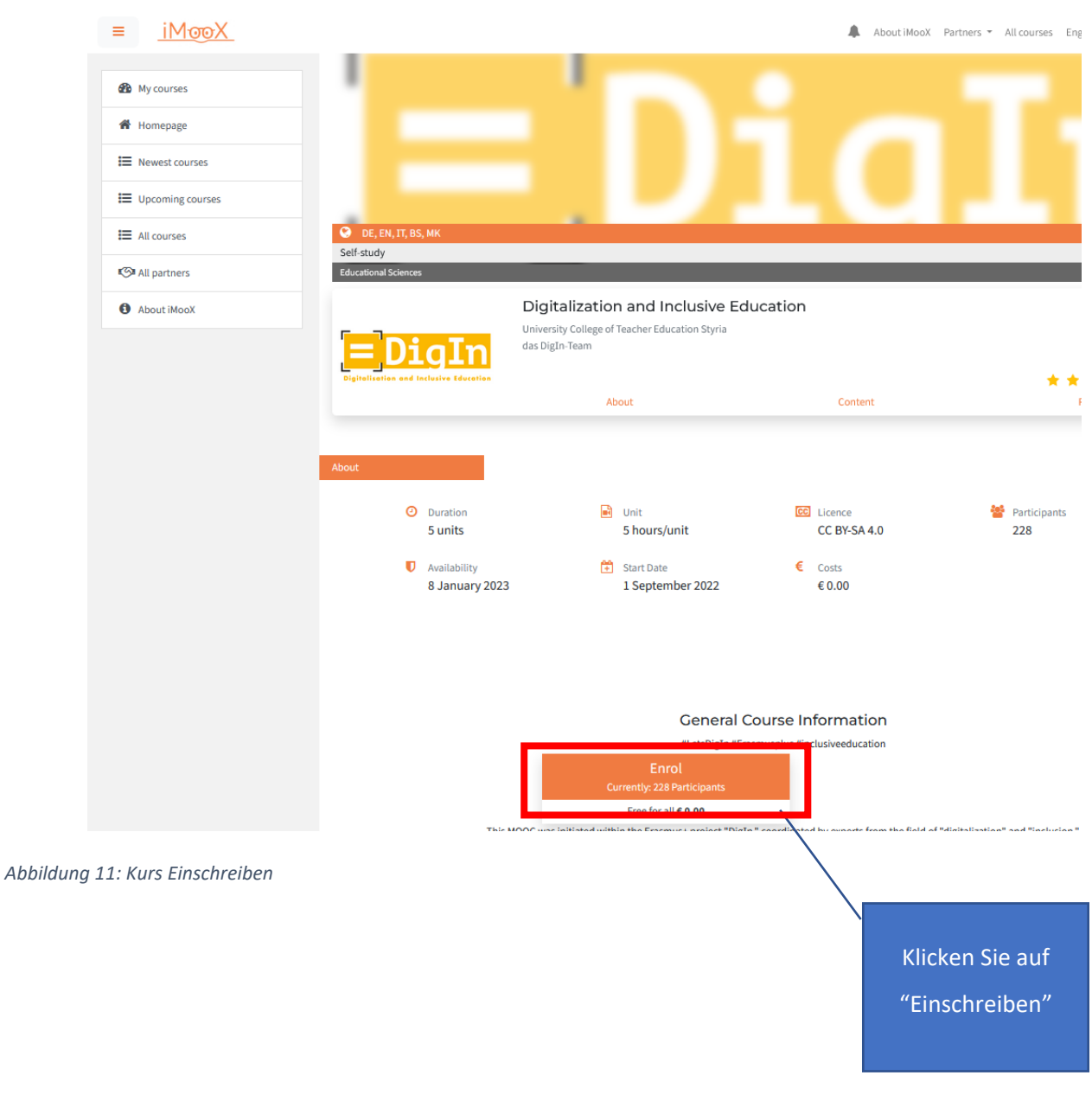

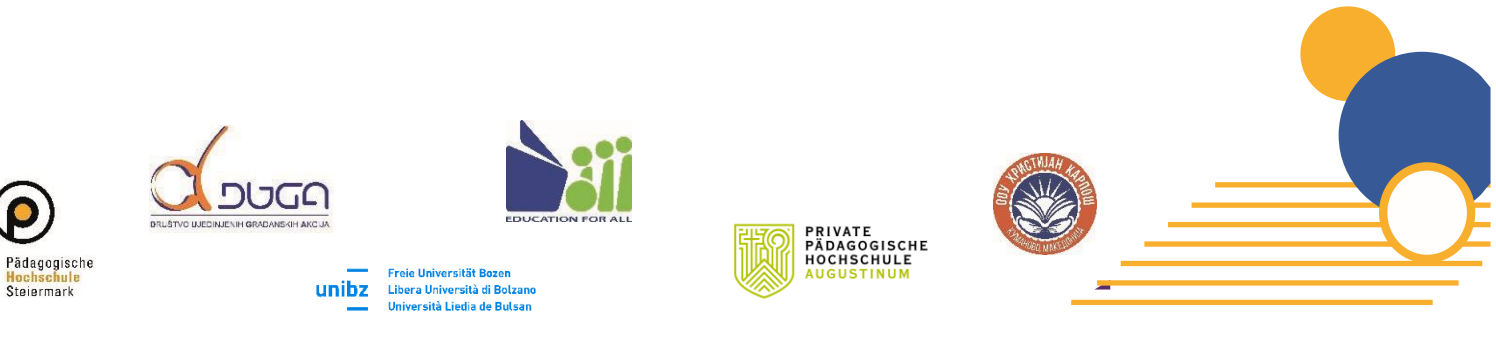

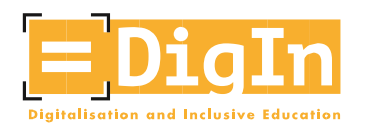

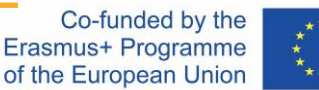

#### \*\*\*\* \* \* \*\*\*

## DigIn MOOC Dashboard

Das Digln MOOC Dashboard ist Ihre Hauptnavigationsseite im MOOC. Hier können Sie die Lektion auswählen, die Sie sich anschauen möchten oder auch die Sprache umstellen. Machen Sie sich bitte mit dieser Seite bekannt.

• Auf der linken Seite finden Sie einen Überblick und weitere Informationen.

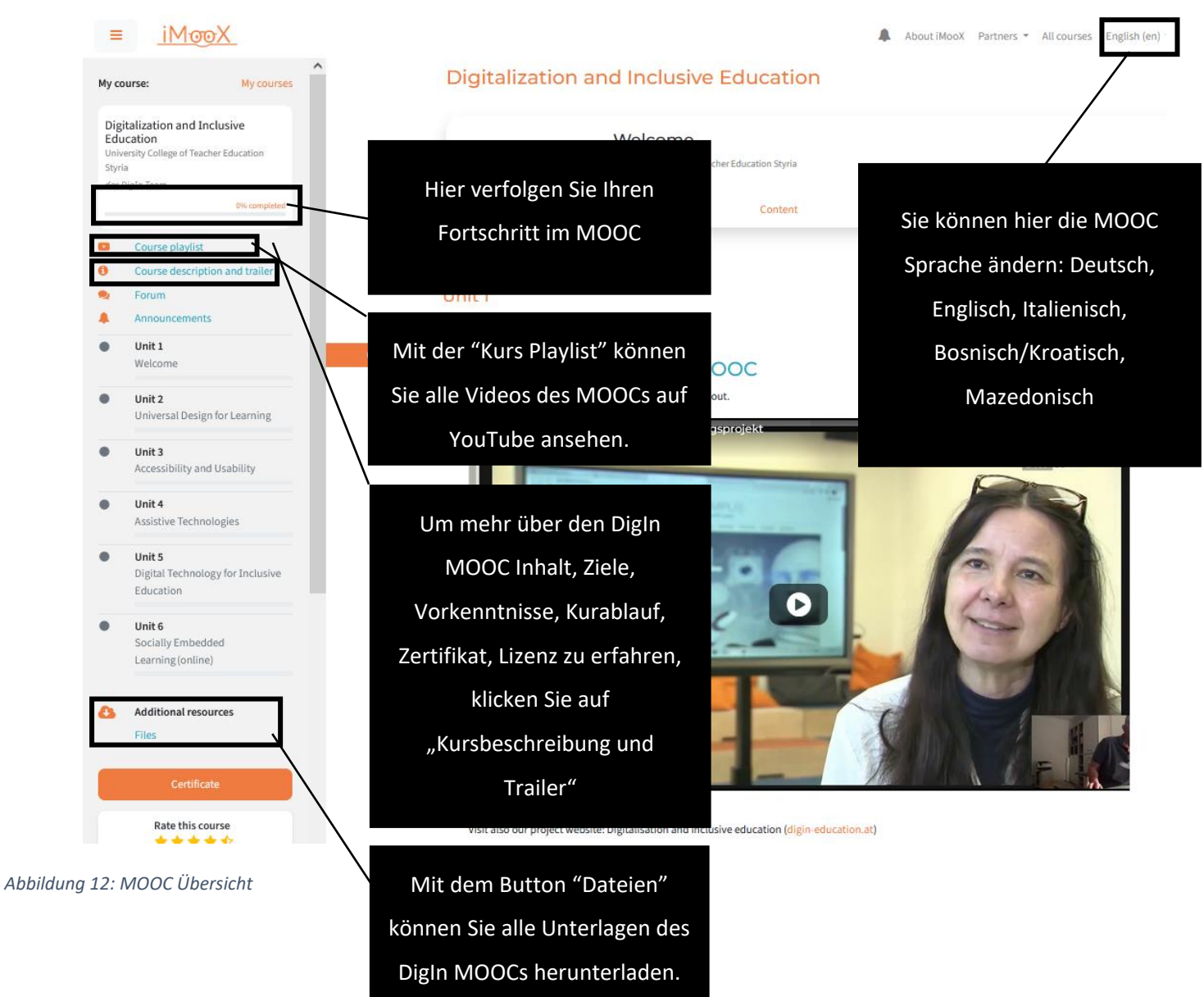

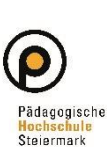

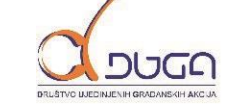

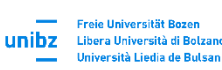

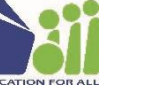

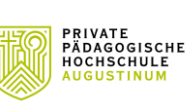

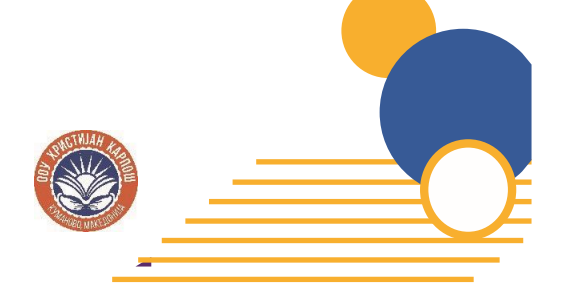

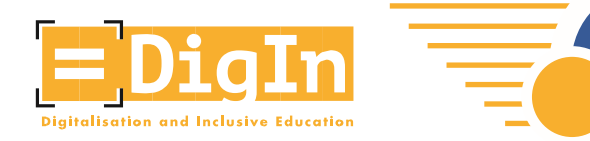

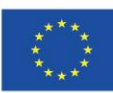

### Sprachen und Untertitel

- Jedes Video beinhaltet Untertitel und wurde transkribiert.
  - Die Sprache des Transkripts kann geändert werden, in dem die Sprache des MOOCs geändert wird (siehe Vorherige Seite bzgl. der Sprachen).
  - Die Untertitel müssen aktiviert werden.
    - Starten Sie das jeweilige Video.
    - Klicken Sie auf "CC" und wählen Sie eine der verfügbaren Sprachen.

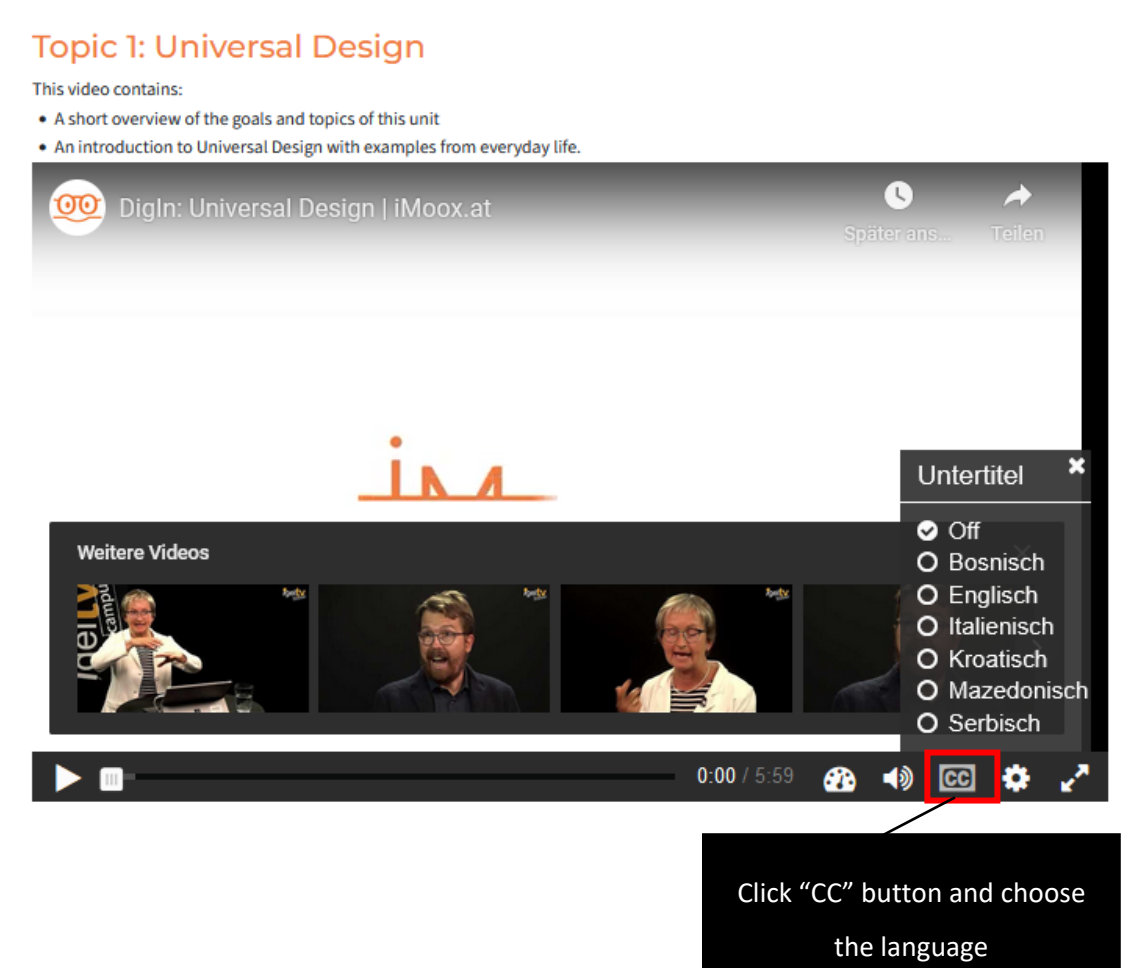

Viel Vergnügen mit dem MOOC!

Abbildung 13: Untertitel

https://www.digin-education.at/

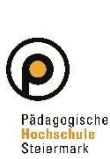

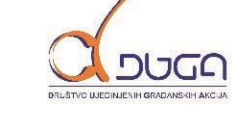

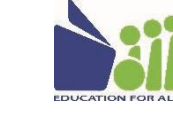

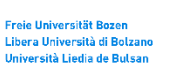

unibz

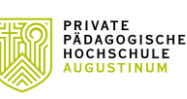

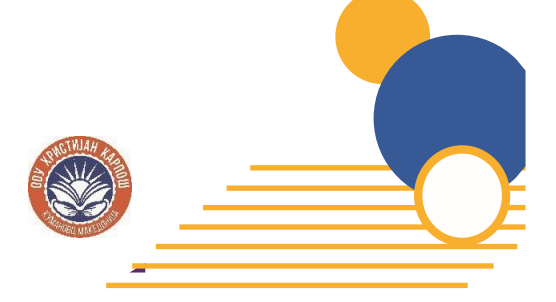